Den foregående installation blev ikke gennemført. Dette kan ske, når forbindelsen til Internettet bliver afbrudt under overførslen. Installationsprogrammet kan forsøge at udføre installationen ved at starte fra den sidste komponent, der blev overført.

Hvis du vælger **Fortsæt installationen**, bruger installationsprogrammet dine valg fra den foregående installation og prøver at fortsætte installationen fra den sidste komponent, der blev overført eller installeret.

Hvis du vælger **Installer nu - Standard sæt komponenter**, installerer installationsprogrammet browseren samt de standardkomponenter, du skal bruge til at få vist Websider. Hvis du kører installationsprogrammet gennem en Internetudbyder eller firmaets intranet, kan netværksadministratoren medtage yderligere komponenter, der anbefales eller er nødvendige i forbindelse med dine Internetserviceprogrammer.

Hvis du vælger **Minimuminstallation eller tilpas browseren**, viser installationsprogrammet et vindue, hvor du kan vælge, hvor Internet Explorer og Internetværktøjer skal installeres, vælge, hvilke komponenter der skal installeres, og læse en beskrivelse af hver komponent.

Hvis du senere får brug for yderligere komponenter til at vise Webelementer med, bliver du bedt om at hente komponenterne, når der er brug for dem. Du kan også installere yderligere komponenter, når du vil, uden at skulle installere Internet Explorer og Internetværktøjer igen. I vinduet Komponentindstillinger kan du vælge, hvor du vil installere Internet Explorer og Internetværktøjer, samt hvilke komponenter der skal installeres.

Når du vælger **Minimuminstallation**, **Standardinstallation** eller **Fuld installation**, vises de komponenter, der skal bruges til den valgte installationstype, på listen. Hvis du vælger eller fjerner komponenter på listen, ændres installationstypen til **Specialinstallation**.

Hvis du vil se en beskrivelse af en komponent, skal du klikke på komponentens navn på listen. Hvis et element på listen står med fed, er den seneste version allerede installeret på computeren. Hvis en komponent er nedtonet, betyder det, at du allerede har en nyere version installeret på computeren end den, du kan få installeret her.

**Bemærk!** Hvis du klikker på knappen **Avanceret**, kan du bevare den tidligere version af Internet Explorer, overføre filer uden at skulle installere nu eller bevare indstillinger for tilknyttede filtyper, der bruges til at få vist Websider, Internetadresser og medieindhold.

På skærmen Indstillinger for hentning kan du angive, hvor installationsfilerne skal overføres til. Dette kan være et sted på computeren eller et netværksdrev.

Du kan også vælge, hvilket operativsystem du vil bruge (f.eks. Windows Millennium Edition). Som standard vælger installationsprogrammet det samme operativsystem, som anvendes på computeren. Men hvis du overfører installationsfilerne til et netværksdrev, skal du hente de filer, der skal bruges til det operativsystem, som Internet Explorer og Internetværktøjer skal køre under.

Installationsprogrammet kan overføre fra mange forskellige steder på Internettet. Som standard vælger installationsprogrammet et område på basis af de aktuelle landestandarder og den version af Windows, du kører.

Under overførslen prøver installationsprogrammet at oprette forbindelse til andre overførselssteder i samme område, hvis det ikke kan oprette forbindelse til det valgte sted.

Når du bruger den aktuelle browser, skal du bekræfte, at du kan oprette forbindelse til Internettet ved at prøve at oprette forbindelse til http://www.microsoft.com/ eller til systemadministratorens overførselsserver.

Installationsprogrammet kan ikke fortsætte, fordi der ikke er tilstrækkelig ledig diskplads til at gennemføre den valgte installation.

Hvis du installerer Internet Explorer og Internetværktøjer (i modsætning til blot at hente filer), skal der bruges diskplads til både de overførte installationsfiler og til selve installationen.

Oplysninger om, hvordan du frigør diskplads, kan du se i emnet "frigøre, diskplads" i Windows Hjælp. Du kan også ændre indstillingerne for konfiguration af skrivebordet, så der kun overføres filer, og derefter kan du installere Internet Explorer og Internetværktøjer på et andet drev end det, filerne overføres til.

Installationsprogrammet kan ikke gemme oplysninger i sikkerhedskopier om den tidligere konfiguration. Du kan fortsætte installationen, men du kan ikke fjerne Internet Explorer og Internetværktøjer, efter at de er installeret på computeren.

Installationsprogrammet har registreret, at der mangler filer i installationsmappen. Disse filer kan have manglet, da installationsfilerne blev kopieret fra et andet system, eller de kan være blevet slettet ved en fejl.

Mange af Windows-systemfilerne opdateres. Der kræves administratorrettigheder for at kunne gennemføre installationen. Hvis du ikke har disse rettigheder, skal du kontakte systemadministratoren for at få oplysninger om, hvordan du kan gennemføre installationen.

Installationsprogrammet forsøgte at oprette forbindelse til forskellige overførselssteder under installation af Internet Explorer og Internetværktøjer, men handlingen blev afbrudt på grund af netværksproblemer. Kør installationsprogrammet igen, når netværket er mindre belastet, f.eks. tidligt om morgenen eller sent om aftenen.

Der kan også være problemer med forbindelsen til Internetudbyderen.

Når du igen kan oprette forbindelse til Internettet, kan du klikke på **Fortsæt installationen** for at fortsætte installationsprogrammet, hvor det stoppede.

Du har tilsyneladende de korrekte installationsfiler, men installationen mislykkedes. Luk alle andre programmer, og kør installationsprogrammet igen. Hvis det ikke løser problemet, bør du kontakte Microsoft Produktsupport for at få yderligere hjælp. Nogle komponenter blev ikke installeret korrekt. Gennemgå listen over de filer, der blev installeret, for at se, om du evt. køre Internet Explorer, som det er nu. Hvis Internet Explorer ikke ser ud til at køre korrekt, eller hvis du vil installere flere funktioner, skal du køre installationsprogrammet igen. Installationsprogrammet vil forsøge at installere de komponenter, der ikke blev installeret korrekt første gang.

Nogle komponenter vil muligvis ikke blive installeret korrekt på grund af manglende ledig diskplads eller fejl under overførslen. Desuden er nogle elementer afhængige af, at beslægtede komponenter installeres korrekt. Du skal vælge enten at acceptere eller afvise licensaftalen, før du kan fortsætte. Hvis du ikke accepterer aftalen, afsluttes installationsprogrammet. Som standard er ingen af indstillingerne valgt, så du kan ikke klikke på **Næste**, før du har valgt en indstilling.

En proxyserver fungerer som en sikkerhedssluse mellem lokalnetværket (intranet) og Internettet. Proxyserveren sikrer, at andre personer ikke kan få adgang til fortrolige oplysninger på dit lokalnetværk eller din computer via Internettet. Installationsprogrammet har muligvis ikke kunnet definere indstillingerne for proxyserveren.

**Opret forbindelse ved hjælp af en proxyserver** angiver, om der skal oprettes forbindelse til Internettet via en proxyserver på lokalnetværket (LAN).

Adresse Her kan du skrive adressen på den proxyserver, du vil bruge til at få adgang til Internettet.

**Port** Her kan du skrive portnummeret på den proxyserver, du vil bruge til at få adgang til Internettet. Mange proxyservere bruger 80 som portnummer.

Installationsfilerne omfatter ikke de filer, der er nødvendige for at installere en eller flere af de valgte komponenter.

Da installationsfilerne blev overført, blev der valgt færre komponenter. Kun de filer, der var nødvendige for disse komponenter, blev overført. Hvis du har adgang til Internettet, kan du hente de øvrige, nødvendige filer.

Hvis du vil installere alle de valgte komponenter, og du har adgang til Internettet, skal du klikke på Ja.

Klik på **Nej**, hvis du ikke har adgang til Internettet. Fjern derefter markeringen i afkrydsningsfelterne for nogle af de valgte komponenter, og prøv igen. Hvis du stadig ikke kan installere de ønskede komponenter, kan du kontakte netværksadministratoren for at få oplyst, hvilke komponenter der allerede er tilgængelige, eller for at bede om, at flere komponenter bliver gjort tilgængelige. Installationsprogrammet kunne ikke overføre de nødvendige filer. Det kan skyldes, at det Internetsted, du prøver at oprette forbindelse til, er optaget, at din Internetforbindelse er langsom, eller at forbindelsen til din Internetudbyder blev afbrudt.

Prøv at gennemføre overførslen senere, når der ikke er så travlt på Internetstedet, eller forbindelsen er bedre.

Hvis du har andre standardprogrammer, du vil bruge til Websider, Internetadresser eller medieindhold, skal du markere afkrydsningsfeltet **Undlad at associere filtyper**. Du kan stadig bruge alle programmer til at åbne de filtyper med, der normalt er tilknyttet det valgte program, ved først at åbne programmet og derefter åbne filen fra programmet.

Hvis du skal køre både Internet Explorer 5.5 og Internet Explorer 4 på computeren, skal du markere afkrydsningsfeltet **Kompatibilitet**.

Du kan køre Internet Explorer 5.5 på normal vis. Din tidligere version findes i gruppen Internet Explorer: Klik på menuen **Start**, peg på **Programmer**, peg på **Tilbehør**, peg på **Internetværktøjer**, og klik derefter på **Tidligere Internet Explorer ver**. **4**.

**Bemærk!** Internet Explorer 4 i kompatilbilitetstilstand bruges kun i forbindelse med test og evaluering. Kompatibilitetstilstanden skal ikke bruges i forbindelse med en normal søgning. Internet Explorer 4 i kompatibilitetstilstand skal heller ikke bruges i forbindelse med opdateringer, da opdateringer i Internet Explorer 4 kan give fejl på installationen af Internet Explorer 5.5.

Hvis du vil overføre de filer, der er nødvendige for at installere de valgte komponenter, og derefter vil udføre installationen, skal du markere afkrydsningsfeltet **Hent kun filer**. Derefter kan du på et senere tidspunkt køre installationsprogrammet fra computeren for at installere komponenterne uden at oprette forbindelse til Internettet. Installationsprogrammet kunne ikke oprette forbindelse til Microsofts overførselssted eller til systemadministratorens overførselsserver for at hente instruktionsfilen til installationsprogrammet. Dette kan skyldes, at der er ugyldige indstillinger for proxyserveren på computeren, at Internettet er optaget, eller at der er andre problemer med den aktuelle Webbrowser.

Når du bruger den aktuelle browser, skal du bekræfte, at du kan oprette forbindelse til Internettet ved at prøve at oprette forbindelse til http://www.microsoft.com/ eller til systemadministratorens overførselsserver.